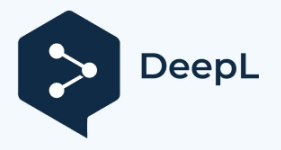

Abonnie Weitere

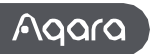

# Präsenzsensor FP2 Benutzerhandbuch

Bitte lesen Sie dieses Handbuch sorgfältig durch und bewahren Sie es an einem sicheren Ort auf.

## Produkt-Einführung

Der Anwesenheitssensor FP2 bietet Zonenpositionierung, Mehrpersonenerkennung und Sturzerkennung. Er ist in der Lage, Anwesenheit oder Abwesenheit, Stürze, Eingänge, Ausgänge, Annäherung, Abgang und Beleuchtungsstärke zu erkennen und unterstützt die Echtzeitverfolgung von mehreren Zielen und Zoneneinstellungen. Die leistungsstarken Funktionen des FP2 können auch in Automatisierungssystemen von Drittanbietern verwendet werden: Mehrere Sensoren können mit Homekit (und Home Assistant), Alexa, Google Home und anderen Systemen verbunden werden, ohne dass ein Hub erforderlich ist.

\*Dieses Gerät muss mit der Aqara Home App verwendet werden.

\*Wenn eine lokale Automatisierung erforderlich ist, sollte dieses Produkt mit einem Hub mit Wi-Fi Local Automation-Funktionen verwendet werden.

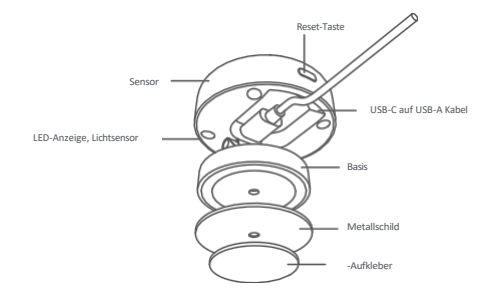

## Warnungen

 Die Ergebnisse der Sturzerkennung dienen nur als Referenz. Das Produkt kann medizinische Geräte nicht vollständig ersetzen und erkennt möglicherweise langsame Stürze oder allmähliche Stürze, während man sich gegen eine Wand lehnt, nicht genau. Außerdem können schnell fallende oder schüttelnde Objekte falsche Sturzerkennungsalarme auslösen. 2. Stellen Sie dieses Produkt nicht in der Nähe einer Wärmequelle auf.

3. Versuchen Sie keine Selbstreparaturen. Alle Reparaturen sollten von Fachleuten durchgeführt werden.

## Hinweis

Die Verwendung des Abzeichens "Works with Apple" bedeutet, dass ein Zubehörteil speziell für d i e in dem Abzeichen angegebene Technologie entwicklet wurde und vom Entwickler für die Einhaltung der Apple Leistungsstandards zertifiziert wurde. Apple ist nicht verantwortlich für den Betrieb dieses Geräts oder die Einhaltung von Sicherheits- und Regulierungsstandards.

## Beschreibung des Ger

| Aktionen                                                      | Beschreibung                                                                                                    | LED-Anzeige                                                                                                    |
|---------------------------------------------------------------|----------------------------------------------------------------------------------------------------|----------------------------------------------------------------------------------------------------|
| Gerät<br>einschalte<br>n                                      | <ol> <li>Wenn das Gerät zuvor mit einem<br/>Netzwerk verbunden war, leuchtet die<br/>LED-Anzeige wir erchts dargestellt.</li> <li>Wenn das Gerät nicht mit einem<br/>Netzwerk verbunden ist, wechselt es in<br/>den Netzwerkmodus.</li> </ol> | Die gelbe Anzeige flackert schnell: Rufen<br>Sie den Netzwerkmodus auf.<br>Die welße Anzeige leuchtet<br>normalerweise: Di e Verbindung zum<br>Router/AIOT ist fehigeschlagen<br>Die blaue Anzeige flackert schnell:<br>Verbindung mit dem Router herstellen<br>Die blaue Anzeige flackert langsam: Mit<br>AIOT verbinden<br>Keine Anzeige leuchtet: Das Gerät ist<br>erfolgreich angeschlossen und kann normal<br>arbeiten. |
| Drücken Sie die<br>Reset-Taste für<br>mehr als 10<br>Sekunden | Setzen Sie das Gerät zurück. Nach erfolgreichem<br>Reset wird das Gerät automatisch neu<br>gestartet und geht in den Netzwerkmodus<br>über.                                                                                                   | Die gelbe Anzeige flackert schnell                                                                                                    |
| Drücken Sie die<br>Reset-Taste 10<br>Mal<br>hintereinander    | Stellen Sie die Werkseinstellungen wieder<br>her und setzen Sie das Gerät zurück, um<br>den Netzwerkmodus zu aktivieren.                                                                                                    | Die gelbe Anzeige flackert schnell                                                                                                    |

### Wählen Sie eine Installationsmethode

Bestimmen Sie auf der Grundlage des tatsächlichen Anwendungsszenarios die geeignete Installationsmethode und den erforderlichen Erfassungsbereich für das FP2.

Für die Zonendetektion wird die Wandmontage empfohlen: Sie bietet einen horizontalen Erfassungswinkel von 120 Grad, wobei jenseits von 120 Grad blinde Flecken auftreten; der radiale Erfassungsabstand beträgt 8 Meter und die Erfassungsbreite 6 Meter.

Für die Sturzerkennung wird die Deckenmontage empfohlen: Bei einer Installationshöhe von 2,8 Metern kann ein Sturzerkennungsbereich mit einem Radius von 2 Metern abgedeckt werden.

### Installation und Einschalten des Geräts

Wählen Sie je nach Erfassungsbereich zwischen Wand- und Deckenmontage des FP2. Für Höhen unter 2 m verwenden Sie eine Metallplatte und einen Aufkleber, für Höhen über 2 m verwenden Sie Schrauben.

Verbinden Sie den FP2 mit dem Typ-C-Sensornetzkabel und stecken Sie das Sensorkabel in den USB-A-Anschluss eines Adapters, einer Steckdose oder eines anderen Stromversorgungsgeräts. Halten Sie die Reset-Taste 10 Sekunden lang gedrückt, um die FP2 zurückzusetzen. Klicken Sie 10 Mal, um die Werkseinstellungen wiederherzustellen, wodurch alle Einstellungen und Netzwerkdaten gelöscht werden.

## Bie App herunterladen

Laden Sie die Aqara Home App herunter: Suchen Sie nach "Aqara Home" im Apple App Store, Google Play, Xiaomi GetApps, Huawei App Gallery, oder scannen Sie den folgenden QR-Code, um die Aqara Home App herunterzuladen.(QR-Code)Gerätebindung & Initialisierung

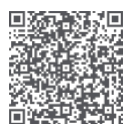

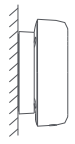

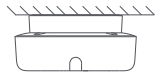

\* Aufgrund von Upgrades und Updates der Aqara Home App kann die tatsächliche Bedienung von der obigen Beschreibung abweichen. Bitte

bedienen Sie es nach den Anweisungen der Aqara Home App.

## Gerätebindung

Öffnen Sie die App, tippen Sie auf "+" in der oberen rechten Ecke der Homepage, um die Seite "Gerät hinzufügen" zu öffnen. Wählen Sie "Präsenzsensor FP2" und installieren Sie das Gerät gemäß den Anweisungen.

 Wenn Sie HomeKit verwenden, um das Gerät hinzuzufügen, können Sie entweder den Apple-Einrichtungscode auf dem Gerät scannen, wenn Sie von der App dazu aufgefordert werden, oder den PIN-Code manuell eingeben.

2. Wenn die Bindung fehlschlägt, prüfen Sie bitte, ob die folgenden Gründe vorliegen:

- Das Gerät unterstützt nur das Wi-Fi-Netzwerk im 2,4-GHz-Band.
- Nicht unterstützte Sonderzeichen im Wi-Fi-Namen oder -Passwort können zu Verbindungsfehlern führen.
- · Ändern Sie sie in allgemein gebräuchliche Zeichen, bevor Sie es erneut versuchen.
- Das Gerät unterstützt derzeit keine WPA/WPA2-Wi-Fi-Netzwerke der Unternehmensklasse.

 
 Uberprüfen Sie, ob der Router die Wi-Fi-Anti-Squatting-Einstellungen oder die AP-Isolierung aktiviert hat, da dies zu Verbindungs- oder Gerätesuchfehlern innerhalb des lokalen Netzwerks führen kann.

Brückenverbindungsnetze werden nicht empfohlen.

3. Häufige Fehler beim Hinzufügen von HomeKit sind:

 Venn die Meldung "Es kann kein Zubehör hinzugefügt werden" erscheint, starten Sie das iOS-Gerät (iPhone oder iPad) neu und setzen Sie die FP2 zurück, bevor Sie es erneut versuchen, da die Fehlermeldung aufgrund wiederholter Fehler beim Hinzufügen möglicherweise im iOS-System zwischengespeichert wurde.

 Wenn die Meldung "Zubehör wurde hinzugefügt" angezeigt wird, starten Sie das IOS-Gerät neu, setzen Sie die FP2 zurück und geben Sie den HomeKit-Einstellungscode manuell ein, um die Türklingel hinzuzufügen.

 Venn die Meldung "Es wurde kein Zubehör gefunden" erscheint, setzen Sie die FP2 zurück, warten Sie 3 Minuten und geben Sie den HomeKit-Einstellungscode manuell ein, um sie erneut hinzuzufügen.

| Indikator Beschreibung                                |                                                                                                    |  |  |
|-------------------------------------------------------|----------------------------------------------------------------------------------------------------|--|--|
| LED-Status                                            | Gerätestatus und Betriebsanleitung                                                                                                    |  |  |
| Die gelbe<br>Anzeige<br>leuchtet<br>normalerw<br>eise | Nach dem Einschalten des Geräts leuchtet die gelbe Statusanzeige normalerweise, bis<br>die<br>der Systemstart des Geräts abgeschlossen ist.                                                                                                    |  |  |
| Die gelbe Anzeige<br>flackert schnell                 | Nachdem das System hochgefahren oder zurückgesetzt wurde, wechselt das Gerät in<br>den AP- oder Bluetooth-Netzwerkkonfigurationsmodus und wartet auf den<br>Empfang der WirE-Statusinformationen. Die Statusnazeige wird auf gelbe Anzeige<br>gesetzt, die schnell flackert, bevor die Netzwerkinformationen empfangen werden;                                                                                 |  |  |
| Die blaue Anzeige<br>flackert schnell                 | Wenn das Gerät mit dem Router verbunden ist, flackert die blaue Anzeige schnell.                                                                                                    |  |  |
| Die blaue Anzeige<br>flackert<br>langsam              | Nach erfolgreicher Verbindung mit dem Router wird das Gerät mit dem AIOT verbunden<br>Plattform,                                                                                                    |  |  |
| Die blaue Anzeige<br>flackert schnell                 | Das Gerät ist offline und nicht mit dem Router verbunden                                                                                                    |  |  |
| Die weiße Anzeige<br>leuchtet<br>normalerweise.       | Kein Passwort/keine Verbindung zum Router/keine Verbindung zu AIOT                                                                                                    |  |  |
| Der Indikator ist<br>ausgeschaltet                    | Nach erfolgreicher Verbindung mit dem AIOT ist die Statusanzeige des Geräts<br>auggeschaltet (anders als die des Gateways geht das Gerät in den Arbeitszustand<br>über, nachdem es mit einem Netzwerk verbunden wurde); Wenn das Gerät nach<br>erfolgreicher Vernetzung nicht mit dem AIOT verbunden werden kann, aber mit<br>dem Router verbunden werden kann, ist die Statusanzeige weiterhin ausgeschaltet. |  |  |
| Die rote Anzeige<br>leuchtet<br>normalerweise         | Gerätefehler (Übertemperatur und übermäßige Beschleunigungsschwingungen<br>können dazu führen, dass das Gerät in einen Zustand gerät, in dem der Sensor nicht<br>mehr normal arbeiten kann)                                                                                                    |  |  |
| Die gelbe<br>Anzeige flackert<br>langsam              | Der Benutzer kann die Firmware über die APP OTA aktualisieren. Während des<br>Aktualisierungsvorgangs wird die Statusanzeige des Geräts auf eine gelbe Anzeige<br>gesetzt, die langsam flackert.                                                                                                    |  |  |
| Blaue Anzeige<br>flackert zweimal<br>schnell          | Identifizierungsfunktion. Bei der Suche nach dem Gerät über die APP reagiert die<br>blaue Anzeige des Geräts mit zweimaligem Flackern                                                                                                    |  |  |

#### Gerätekarte und Homepage

Sobald das Gerät gebunden ist, können Sie den aktuellen Status des Geräts auf der FP2-Gerätekarte anzeigen, einschließlich

Anwesenheit, Abwesenheit, Fall und Offline-Zustand. Die Beleuchtungsstärke wird über separate Karten angezeigt.

Auf der Homepage des Präsenzsensors FP2 können Sie auf den Grundriss, die Koordinateninformationen, die Protokolle, die Zonenverwaltung und den Installationsmodus zugreifen.

Der Grundriss ist in 16x20=320 Zellen unterteilt. Jede Zelle entspricht einem Erfassungsbereich von 0,5 m x 0,5 m = 0,25 Quadratmetern.

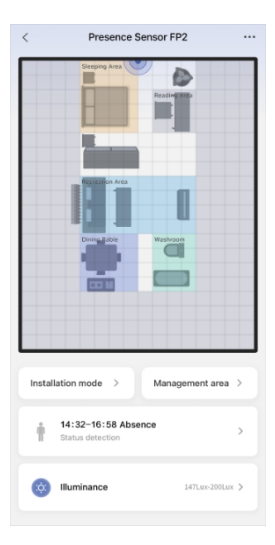

#### 6 Anleitung zur Installation

Nach dem Einbinden können Sie der Installationsanleitung folgen, um wichtige Einstellungen zu konfigurieren, darunter Modi, Kanten und Störzuellen.

FP2 unterstützt Anwesenheitserkennung, Zonendekognition (Personenortung) und Fallerkennung. Der Standardmodus ist standardmäßig immer aktiviert, unabhängig von der Auswahl der beiden anderen Modi.

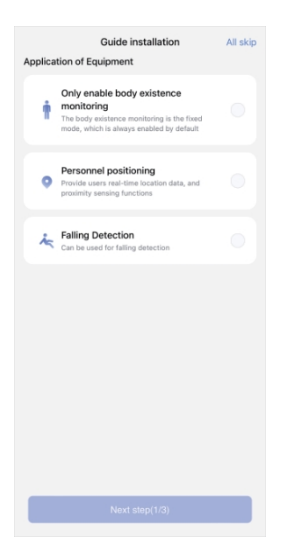

#### Schritt 2: Kanteneinstellung

Die Randeinstellung wird in erster Linie verwendet, um falsche Ziele zu reduzieren, die durch Signalreflexionen von Wänden oder anderen Objekten verursacht werden. Es wird empfohlen, den Bereich hinter der Wand als Rand einzustellen.

|                          | Lugo                         | aatonno      |               |            |      |
|--------------------------|------------------------------|--------------|---------------|------------|------|
| edge                     |                              |              |               |            |      |
| The wall is i            | usually conf                 | igured as th | e edge to re  | duce the   |      |
| mis)udgmer               | nt of target t               | racking and  | improve th    | e detectio | n    |
| accuracy, y<br>Managemen | ou can tine-<br>nt Area nage | tune the co  | nriguration   | on the     |      |
| Caution: WI              | hen the edge                 | e is automat | ically config | gured, ple | ase  |
| randomly m               | ove within t                 | he space to  | improve co    | nfiguratio | n    |
| accuracy.                |                              |              |               |            |      |
|                          |                              |              |               |            |      |
|                          |                              | TT           |               |            |      |
|                          |                              |              |               |            |      |
|                          |                              |              |               |            |      |
|                          |                              |              |               |            |      |
|                          |                              |              |               |            |      |
|                          |                              |              |               |            |      |
|                          |                              |              |               |            | -    |
|                          |                              |              |               |            | _    |
|                          |                              |              |               |            | -    |
|                          |                              |              |               |            | - 1  |
|                          |                              |              |               |            | -    |
|                          |                              |              |               |            | - I. |
|                          |                              |              |               |            |      |
|                          |                              |              |               |            | - 1  |
|                          |                              |              |               |            |      |
|                          |                              |              |               |            |      |
|                          |                              |              |               |            |      |
|                          |                              |              |               |            |      |

Automatic configuration(2/3)

#### Schritt 3: Konfigurieren der Störquelle

In Wohn- und Büroräumen gibt es oft bewegliche Objekte wie Vorhänge, Ventilatoren, vom Wind bewegte Grünpflanzen und hängende Kleidung. Wenn der Sensor auf diese Objekte gerichtet ist, kann es leicht zu einem Fehlalarm kommen, weshalb er als Störquelle gekennzeichnet werden muss.

Hinweis: Stellen Sie sicher, dass Sie die Störquelle erst konfigurieren, nachdem Sie sichergestellt haben, dass Menschen und Haustiere den Bereich verlassen haben.

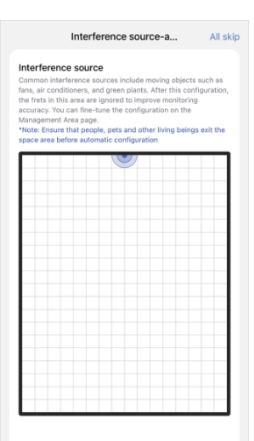

Automatic configuration(3/3)

## Zonenmanagement

Klicken Sie auf der Homepage des FP2-Geräts auf den Bearbeitungsbereich, um auf Einstellungen für Vorlagen, Aufkleber, Überwachung und andere Bereiche zuzugreifen. Drücken Sie lange auf einen eingestellten Bereich, um ihn direkt zu bearbeiten. Klicken Sie auf Aufkleber, um sie zu bearbeiten, und klicken Sie auf Vorlage, um auf die Vorlagenseite zuzugreifen.

| <               | Manager                | ment area                      | 80.             |
|-----------------|------------------------|--------------------------------|-----------------|
| Long press t    | ne area to enter editi | ing                            |                 |
|                 | Sleeping Area          |                                |                 |
|                 | Ā                      | Reading Area                   |                 |
|                 |                        |                                |                 |
|                 |                        |                                |                 |
|                 | Divine Bable           | Washraem                       |                 |
|                 |                        |                                |                 |
|                 |                        |                                |                 |
|                 |                        |                                |                 |
|                 |                        |                                |                 |
| EII<br>Template | Sticker                | S<br>New<br>monitoring<br>area | New other areas |

## 8 Zonen-Erkennung

FP2 unterstützt bis zu 30 Erfassungsbereiche. FP2 ermöglicht bis zu 30 Erkennungsbereiche. Wählen Sie Zellen mit einer Fingerbewegung aus. Verwenden Sie zwei Finger zum Zoomen und Ziehen während der Bearbeitung.

Für jede Zone können Sie den Namen bearbeiten, Farben auswählen und den Typ bestimmen.

Die Auswahl des Typs ermöglicht es FP2, die Überwachungsparameter für eine bessere Erkennung zu optimieren.

Sobald die Überwachungszone festgelegt ist, werden Optionen für die Zonenautomatisierung erstellt. Wenn FP2 zu Apple Home hinzugefügt wird, wird der Bereich automatisch synchronsisiert und es werden Belegungssensoren erstellt. Wenn Sie die Synchronsisierung des Zonennamens in d e n App-Einstellungen aktivieren, wird der Name auch mit Apple Home synchronsisiert.

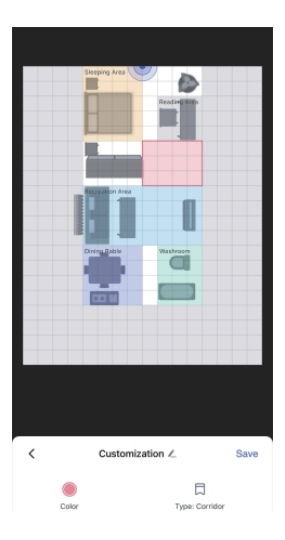

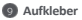

Wir bieten 16 Arten von Aufklebern an, mit einem Limit von 20 pro Benutzer. Sticker können ausgewählt, vergrößert, verkleinert oder gelöscht werden. Um einen Sticker zu drehen, ziehen Sie ihn oder klicken Sie auf die Schaltfläche "Drehen" in der unteren linken Ecke.

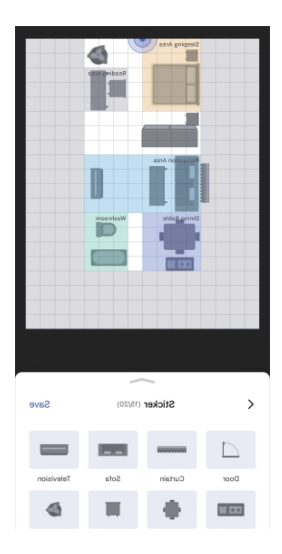

### Ränder, Störquellen und Eingänge/Ausgänge

Diese Bereiche erzeugen keine Automatisierung, beeinflussen aber die Gerätegenauigkeit. Eingänge/Ausgänge sind Bereiche, in denen Personen erscheinen oder verschwinden, wie Flure oder Türen.

Legen Sie mehr Zellen als tatsächliche Türen fest, um eine genaue Ein- und Ausfahrt zu gewährleisten. Die Erstellung und Löschung von Zielen erfolgt in diesen Bereichen schneller und unter strengeren Bedingungen.

Die Konfiguration von Kanten und Störquellen ist von entscheidender Bedeutung. In Randbereichen werden keine Ziele erstellt, und gültige Ziele werden nicht eingegeben.

Ziele werden nicht in Interferenzquellen erstellt, aber gültige Ziele können sich in sie hineinbewegen.

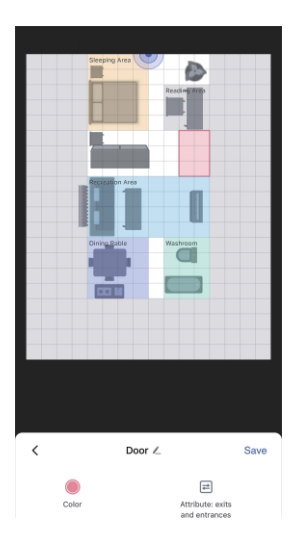

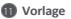

Vorlagen speichern Layout-Konfigurationen, so dass die Benutzer in verschiedenen Wohnbereichen experimentieren können

ohne wiederholtes Einrichten.

Speichern Sie die aktuelle Bereichskonfiguration durch Klicken auf die Schaftfläche in der oberen rechten Ecke als persönliche Vorlage, einschließlich Überwachungsbereiche, andere Bereiche und Aufkleber.

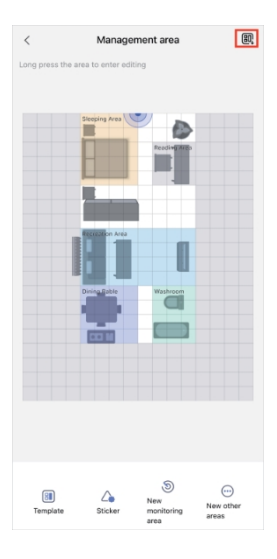

Klicken Sie auf, um die Vorlagenseite zu öffnen, wo Sie empfohlene und persönliche Vorlagen importieren können. Vorlagen können in der Vorschau angezeigt und importiert werden. Persönliche Vorlagen können verwaltet, umbenannt und gelöscht werden.

Derzeit stehen 11 empfohlene Vorlagen zur Auswahl, die der Benutzer auf der Grundlage seines eigenen Layouts bearbeiten kann, einschließlich einer leeren Vorlage, die alle Bereichsinhalte löscht.

\* Beachten Sie, dass durch die Anwendung einer Vorlage bestehende Bereichskonfigurationen gelöscht werden, speichern Sie also entsprechend. Die Bereichsautomatisierungen müssen nach der Anwendung einer Vorlage angepasst werden. Persönliche Vorlagen werden innerhalb eines Kontos gemeinsam genutzt, und zwar nicht nur für dieses Gerät, sondern für alle FP2s innerhalb des Benutzerkontos.

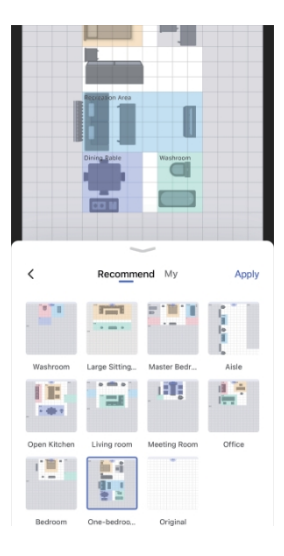

## 10 Mehr Einstellungen

FP2 unterstützt die folgenden weiteren Einstellungen:

(1) Modus gegen Lichtverschmutzung Wenn diese Funktion aktiviert ist, werden alle Anzeigeleuchten, einschlie
ßlich der Schutz- und Offline-Erinnerungen, w
ährend bestimn Zeitr
äume ausgeschaltet.

Hinweis: Reset- und Netzzugangsanzeige funktionieren während des Netzzugangs weiterhin normal.

### (2) Erkennungsmodi

FP2 unterstützt Anwesenheitserkennung, Zonendekognition (Personenortung) und Fallerkennung. Der Standardmodus ist standardmäßig immer aktiviert, unabhängig von der Auswahl der beide anderen Modi.

Hinweis: Zukünftige FP2 OTA werden mehr Modi unterstützen. Die Zonendetektion umfasst Konfigurationsoptionen für die Erkennungsrichtung und die Umkehrung der Koordinatenrichtung.

Die Koordinatenrichtungsumkehr unterstützt die Modi Aktivieren, Deaktivieren und Auto. Im Auto-Modus erkennt das FP2-System automatisch die Installationsmethode des Geräts und entscheidet.

ob die Umkehrung der Koordinatenrichtung aktiviert werden soll.

Wenn die Erkennungsrichtungsfunktion auf Links-Rechts-Überwachung eingestellt ist.

wenn die Erkennungsrichtungstunktion auf Links-Rechts-Oberwachung eingesteilt ist,

Die Einfahrts- und Ausfahrtsrichtungen haben unterschiedliche Attribute und werden in Linkseinfahrt. Rechtseinfahrt. Linksausfahrt und Rechtsausfahrt unterteilt.

#### (3) Empfindlichkeit der Anwesenheitserkennung

Die Empfindlichkeitsstufen beeinflussen die Reaktionsgeschwindigkeit und Genauigkeit des FP2. Eine höhere Empfindlichkeit ermöglicht schnellere Reaktionen, kann aber auch zu Fehlalarmen führen. Verwenden Sie eine hohe Empfindlichkeit in statischen Bereichen wie Schlafzimmern und eine niedrige Empfindlichkeit in dynamischen Bereichen wie Fluren.

## (4) Näherungsabfrage Abstand

Diese Einstellung beeinflusst die Abstandsmessung sowohl für das Radar als auch für die Umgebung, Bei den Einstellungen niedrig, mittel und hoch liegen die Entfernungsschwellen bei 1 m, 2 m und 3 m. Bei mittlerer Einstellung werden beispielsweise Ereignisse gemeldet, wenn sich eine Person weniger als 2 m (Annäherung) oder mehr als 2 m (Entfernung) vom Radar oder dem Bereich entfernt.

## (5) Empfindlichkeit der Sturzerkennung

Unterschiedliche Empfindlichkeiten bei der Sturzerkennung wirken sich auf den Erkennungsbereich und die Fehlalarmrate aus. Eine höhere Empfindlichkeit erkennt mehr Sturzarten, kann aber auch zu Fehlalarmen führen, z. B. wenn eine langsame Sitzbewegung fälschlicherweise als Sturz interpretiert wird.

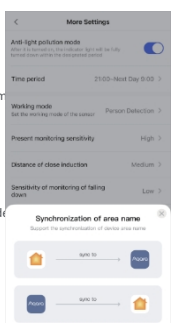

(6) Zurücksetzen auf Abwesenheitsstatus

Wenn das Gerät Fehlalarme auslöst, können Sie auf "Auf Abwesenheitsstatus zurücksetzen" klicken, um alle Ziele im gesamten Raum zu löschen.

(7) Namenssynchronisation

Mit dieser Funktion können Sie die eingestellten Zonennamen mit Apple Home synchronisieren.

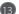

| Automatischer Name                | Definition                                                                                              | Beschreibung                                                                                                    |
|-----------------------------------|----------------------------------------------------------------------------------------------------|----------------------------------------------------------------------------------------------------|
| Anwesenheit                       | Jemand wird entdeckt                                                                                    | Status                                                                                                    |
| Abwesenheit                       | Niemand entdeckt                                                                                        | Status: Von der Anwesenheit bis zur<br>Abwesenheit dauert es in der Regel 6-<br>30 Sekunden, um die Anwesenheit zu<br>erkennen.                                                                                                    |
| seit einiger Zeit präsent         | Umfang der Dauer: 1s~23h59min59s<br>Standard: 10min                                                     | Status                                                                                                    |
| Abwesenheit für einige<br>Zeit    | Umfang der Dauer: 1s~23h59min59s<br>Standard: 10min                                                     | Status                                                                                                    |
| Eingabe                           | Es wird festgestellt, dass<br>jemand den Raum betreten hat                                              | Vorübergehend, gilt nur für die erste<br>Person. Links-In und Rechts-In werden<br>im Links-Rechts-Überwachungsmodus<br>unterschieden. Nur global wirksam,<br>left-in und right-in Ereignisse der Zone<br>werden nicht gemeldet.               |
| Verlassen Sie                     | Es wird festgestellt, dass jemand geht.                                                                 | Vorübergehend, nur für die letzte<br>Person wirksam. Links-Out und Rechts-<br>Out werden im Links-Rechts-<br>Überwachungsmodus unterschieden.<br>Nur global wirksam, Left-Out- und<br>Right-Out-Freignisse der Zone werden<br>nicht gemeldet. |
| Eingang von links                 | Es wird festgestellt, dass jemand<br>kommt von der linken Seite.                                        | Vorübergehend                                                                                                    |
| Auf der linken Seite<br>verlassen | Es wird festgestellt, dass jemand<br>Blätter von der linken Seite.                                      | Vorübergehend                                                                                                    |
| Eingabe von rechts                | Es wird festgestellt, dass<br>jemand von der rechten<br>Seite eintritt.                                 | Vorübergehend                                                                                                    |
| Rechts abbiegen                   | Es wird festgestellt, dass<br>jemand von der rechten<br>Seite kommt.                                    | Vorübergehend                                                                                                    |
| Annäherung an                     | Es gibt 3 Stufen der Erfassungsentfernung<br>für die Annäherung: Weit, Mittel,<br>Fast Standard: Mittel | Vorübergehend können sich sowohl<br>die globale als auch die Zone<br>Ereignissen nähern;<br>Wenn sich eines der Ziele dem<br>Schwellenwert nähert, wird ein<br>Annäherungsereignis<br>gemeldet werden.                                        |

| weggehend                                                     | Für die Annäherung gibt es 3<br>Entfernungsstufen: Weit, Mittel, Nah<br>Standard: Mittel                  | Vorübergehend können sowohl die<br>globale als auch die Zone<br>Abfahrtsrereignisse haben;<br>Wenn sich jemand von der Schwelle<br>entfernt, wird ein Abfahrtsereignis<br>gemeldet. |
|---------------------------------------------------------------|----------------------------------------------------------------------------------------------------|----------------------------------------------------------------------------------------------------|
| Jemand fällt hin                                              | Wenn festgestellt wird,<br>dass ein Benutzer<br>herunterfällt                                             | Vorübergehend                                                                                                    |
| Herunterfallen und<br>eine bestimmte<br>Zeit<br>überschreiten | Der Status des<br>Fallenlassens hat eine<br>gewisse Zeit gedauert.                                        | Status                                                                                                    |
| Die Beleuchtungsstärke<br>erreichte bis zu                    | Wenn die Beleuchtungsstärke<br>von einem niedrigen Wert auf einen<br>bestimmten Wert ansteigt             | Vorübergehend                                                                                                    |
| Die<br>Beleuchtungsstärke<br>sinkt auf                        | Wenn die<br>Beleuchtungsstärke von<br>einem niedrigen Wert<br>auf einen bestimmten<br>Wert reduziert wird | Vorübergehend                                                                                                    |
| Über der<br>zugewiesene<br>n<br>Beleuchtungss<br>tärke        | Wenn die<br>Beleuchtungsstärke größer<br>als ein bestimmter Wert ist                                      | Status                                                                                                    |
| Unterhalb der<br>zugewiesene<br>n<br>Beleuchtungs<br>stärke   | Wenn die Beleuchtungsstärke<br>kleiner als ein bestimmter Wert<br>ist                                     | Status                                                                                                    |
| Anwesenheit für<br>einige Zeit(Zone)                          | Umfang der Dauer: 1s~23h59min59s<br>Standard: 10min                                                       | Status                                                                                                    |
| Abwesenheit<br>für einige<br>Zeit(Zone)                       | Umfang der Dauer: 1s~23h59min59s<br>Standard: 10min                                                       | Status                                                                                                    |
| Anwesenheit(Zone)                                             | Jemand in der Zone entdeckt                                                                               | Status                                                                                                    |
| Abwesenheit(Zone)                                             | Keine Person in der Zone entdeckt                                                                         | Status                                                                                                    |
| Geben Sie die Zone ein                                        | Es wird festgestellt, dass<br>jemand in die gekennzeichnete<br>Zone eingedrungen ist.                     | Vorübergehend, wirksam für die erste<br>Person in der Zone                                                                                                    |

| Verlassen Sie die Zone | Es wird festgestellt, dass jemand<br>die vorgesehene Zone verlassen<br>hat.            | Vorübergehend, wirksam für die<br>letzte Person in der Zone |
|------------------------|----------------------------------------------------------------------------------------|-------------------------------------------------------------|
| Annäherung an die Zone | Es wird festgestellt, dass sich<br>jemand der gekennzeichneten<br>Zone genähert hat.   | Vorübergehend                                               |
| Verlassen der Zone     | Es wird festgestellt, dass sich<br>jemand außerhalb der<br>vorgesehenen Zone befindet. | Vorübergehend                                               |

## Automatische Bewegung

| Name                     | Definition                 | Beschreibung |
|--------------------------|----------------------------|--------------|
| Abwesenheit zurücksetzen | Alle Ziele im Raum löschen |              |

## Apple Startseite

Der Anwesenheitssensor FP2 unterstützt HomeKit. Wenn keine Zone eingestellt ist, erscheint FP2 als Anwesenheitssensor und als Beleuchtungssensor in Apple Home.

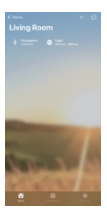

Wenn die Zonen über Aqara Home eingestellt werden, werden die Zonen automatisch mit Apple Home synchronisiert. Ein Aqara-Präsenzensor wird in jeder Zone entsprechend d e r Arten von Anwesenheitssensoren erzeugt. Um Bereichsnamen zu synchronisieren, verwenden Sie die Namenssynchronisierung in weiteren Einstellungen. Jeder Anwesenheitssensor in Apple Home kann separate

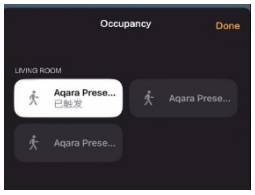

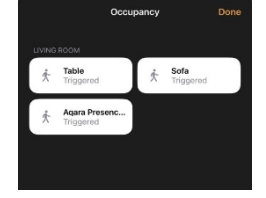

Automatisierungsereignisse haben.

Jeder Anwesenheitssensor von Apple Home kann unabhängig in ein automatisches Ereignis gesetzt werden.

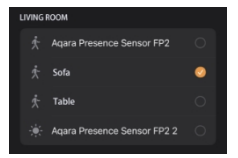

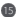

(B) Für weitere Informationen besuchen Sie bitte: https://www.aqara.com

Hersteller: Lumi United Technology Co, Ltd. Anschrift: Raum 801-804, Gebäude 1, Chongwen Park, Nanshan iPark, Nr. 3370, Liuxian Avenue, Fuguang Community, Taoyuan Residential District, Nanshan District, Shenzhen, China. E-Mail: support@apara.com Online-Kundendienst: www.agara.com/support